### New Family to GPPSD becoming a Current Family

A New Family to GPPSD becomes a Current Family when their child's New Student Registration form has been approved and they receive the email that indicates their PowerSchool Parent Portal has been created.

In the email parents/guardians will receive log in instructions for your account.

#### https://powerschool.gppsd.ab.ca/public/

Ensure that you do log into the PowerSchool Parent Portal regularly as you will be able to access:

- Report Cards
- Attendance
- Pay Student Fees
- Access Forms (SchoolEngage)
- School bulletins

High School parents will have access to

- Schedules
- Grades
- Assignments
- Scores

If you have more than one child in the Grande Prairie Public School Division, your account will show you all children.

Please **check your Junk Mail Folder** if you feel you didn't receive it. The email looks like the picture to the right.

Through SchoolEngage parents/guardians can:

- Register new students
- Apply for busing
- Apply for Programs of Choice
- Update Student Information
- Complete other forms Registration Update, Are You Returning, and more.

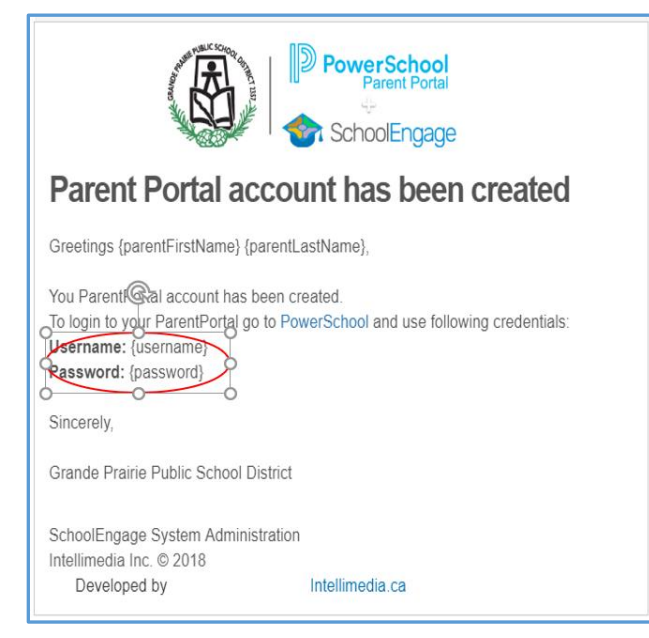

Any outstanding forms, parents/guardians will receive an email indicating there is a form to complete for their student.

#### **Accessing the PowerSchool Parent Portal**

#### Email

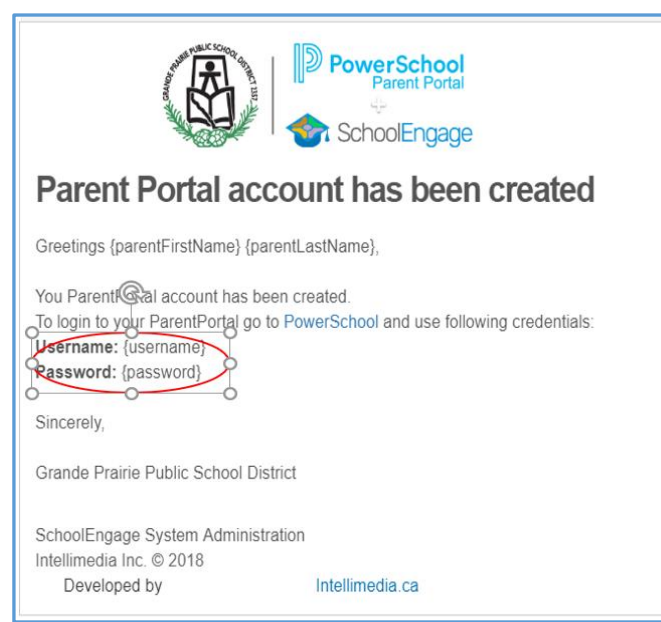

If you have never signed into your PowerSchool Parent Portal click on the link in the email, it will take you to the PowerSchool Parent Portal.

#### Division Website www.gppsd.ab.ca

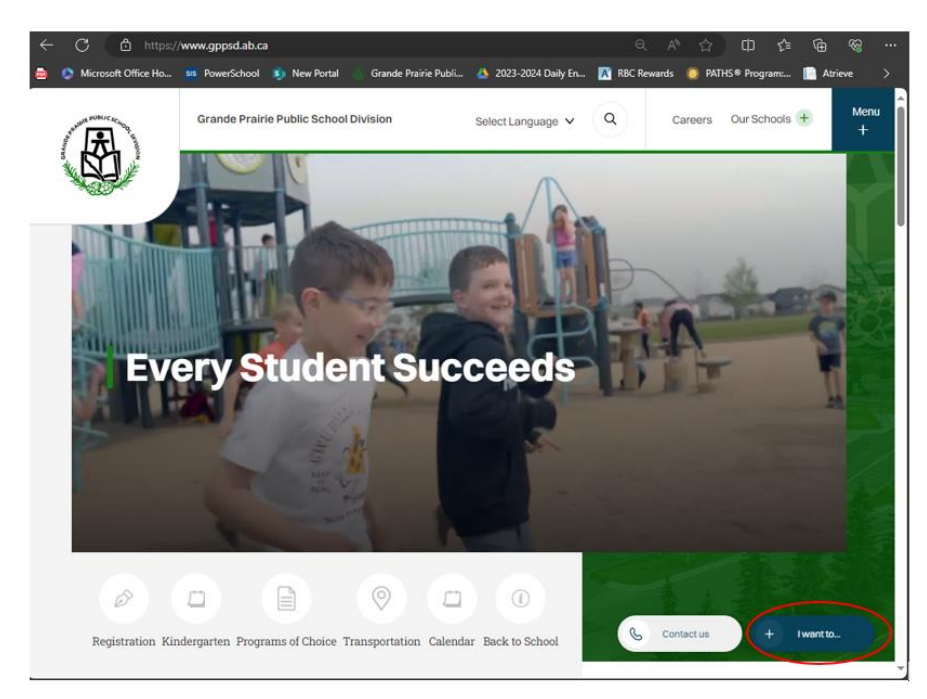

On the Division Website

To find the PowerSchool Parent Portal Link

Click I want to ...

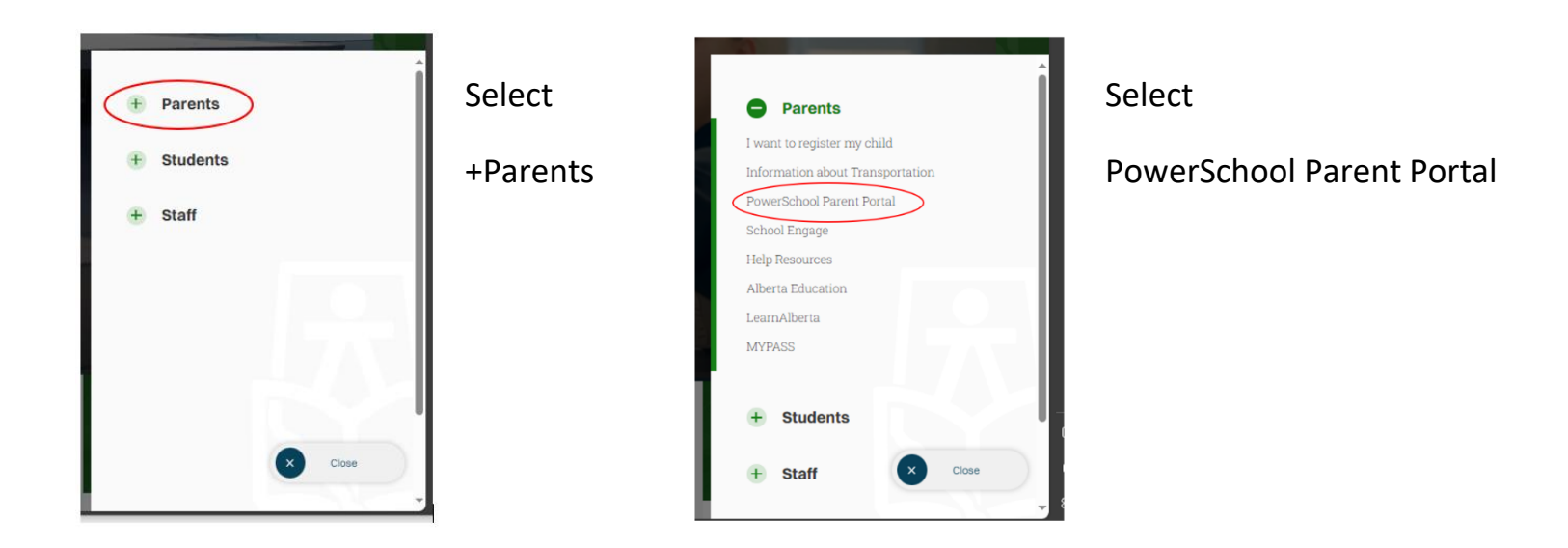

## PowerSchool Parent Portal Log In Screen

If you are having trouble with your login or password, please contact the school

| PowerSchool                |                              |  |  |  |  |
|----------------------------|------------------------------|--|--|--|--|
| Student and Parent Sign In |                              |  |  |  |  |
| Sign In Create Accoun      | t                            |  |  |  |  |
| Username                   | 1                            |  |  |  |  |
| Password                   |                              |  |  |  |  |
|                            | Forgot Username or Password? |  |  |  |  |
|                            | Sign In                      |  |  |  |  |

Login with the Username and Password from the email initially sent with your to access your form to complete.

The system will ask you to reset your password, if you haven't previously signed in.

Once you sign in the PowerSchool Parent Portal Home Page will open.

#### Navigation Menu

| Powers                 |                                                                                                    |
|------------------------|----------------------------------------------------------------------------------------------------|
| ienda                  | ÷ ÷                                                                                                    |
| lerting                | Ecole Montrose School Bulletin for Sunday, March 17, 2019 09172019                                                                                                    |
| SwiftReach<br>SwiftK12 | New Online Registration                                                                                                    |
| lavigation             | Important Information for Online Registration                                                                                                    |
| Grade History          | New Online Benistration will be available ONLY FOR NEW students for the 2019-2020 school year beninning March 19, 2019 at 8:30 AM                                                                                                    |
| Attendance<br>History  | The share a child aleady attending Grands Dealed Dublic School District school place watch for an amali from your child's school with a surrour reparding re-averlingent for the 2010-2020 school year. Place can our watch for an                                                                       |
| Email<br>Notification  | If you have a clinic areauty accounting training running action district school peace watch for an email from you clinic s school with a survey reguring re-emonitent for the 2019 2020 school year. Prease see our website to further information about our online registration process www.gppsd.ab.ca |
| Teacher<br>Comments    | If you have students enrolled in a Grande Prairie Public School District School and they are not appearing on your Parent Portal account please email powerschooladmins@gppsd.ab.ca or contact your school to have your child added to your account.                                                     |
| School Bulletin        | String key was not found 03/17/2019                                                                                                    |
| Balance                |                                                                                                    |
| Account<br>Preferences |                                                                                                    |
| My Schedule            |                                                                                                    |
| Test Scores            |                                                                                                    |
| Student Fees           |                                                                                                    |
| SchoolEngage           |                                                                                                    |

Click the School Engage icon as circled in red, to take you to School Engage.

# SchoolEngage Home Page

This is the School Engage Home Page

| SchoolEngage  |                             |                                                                                                |
|---------------|-----------------------------|------------------------------------------------------------------------------------------------|
| L Carta Proze | Notifications               | C = 🖌 Welcome Carla                                                                            |
| 🖬 Home 🔹      | No netifications, by Robush | Grande Prairie Public School Division                                                          |
| 🕿 Sudem       |                             | Grande Prairie                                                                                 |
| 🛃 Ani Shorri  |                             | Public School                                                                                  |
| 3,044         | Frans                       | Division                                                                                       |
|               |                             | Every Studient Succeeds Hulp?                                                                  |
|               |                             | "Independent / Mature / Adult Studiens Please center: the school directly, in order to proceed |

#### **Report Cards**

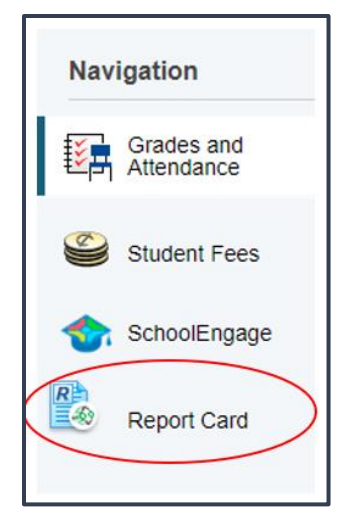

From the Navigation menu select Report Card.

| PowerSchoo               | h<br>chool SIS                                                                                                    |                                                                                                    | Welcome, Stacey Plank Help Sign O |
|--------------------------|----------------------------------------------------------------------------------------------------|----------------------------------------------------------------------------------------------------|-----------------------------------|
| Zachary                  |                                                                                                    |                                                                                                    | -                                 |
| Navigation               | Student Report Card                                                                                                    |                                                                                                    |                                   |
| Grades and<br>Attendance | Student Report Gard                                                                                                    |                                                                                                    |                                   |
| Grade History            | Report Card                                                                                                    |                                                                                                    |                                   |
| Attendance<br>History    | The supported browser for this report is Chrome. Of<br>Click the report card name to view. Can't see the rep                                                                                                    | her browsers can be used but will not be supported.<br>ort card? Try unblocking popups in your browser. |                                   |
| Teacher<br>Comments      | Name                                                                                                    | School                                                                                                  | Date                              |
| School Bulletin          | Grade 10 - 52 - 2022-2023<br>Grade 10 - 51 - 2022-2023                                                                                                    | Grande Pnane Composite High School<br>Grande Pnane Composite High School                                | 06/28/2023<br>01/00/2023          |
| Class<br>Registration    | Grade 9 - 52 - 2021-2022                                                                                                    | Grande Piairie Composite High School                                                                    | 06/29/2022                        |
| Account<br>Preferences   | Grade 9 - 51 - 2021-2022<br>Grade 8 - R3 - 2020-2021                                                                                                    | Grande Prake Composite High School<br>Derek Taylor Public School                                        | 01/31/2022<br>06/25/2021          |
| My Schedule              | Grade 8 - R1 - 2020-2021<br>Grade 8 - R2 - 2020-2021                                                                                                    | Denek Taylor Public School<br>Denek Taylor Public School                                                | 11/27/2020                        |
| Student Fees             | Grade 7 - R3 - 2019-2020                                                                                                    | Crystal Park School                                                                                     | 05/22/020                         |
| SchoolEngage             | To print report cards, right click and choose the printer from                                                                                                    | the Destination drop down.                                                                              |                                   |
| Report Card              | Select paper size Letter and orientation as Landscape To generate a PDF file, right click and in the Destination dro                                                                                                    | p down choose "Save as PDF"                                                                             |                                   |
|                          | Please check "Background images" when printing.                                                                                                    |                                                                                                    |                                   |
|                          | The state of the state of the s |                                                                                                    |                                   |

This is The Report Card screen

To view the report card select the name you wish to view

# Pay Student Fees

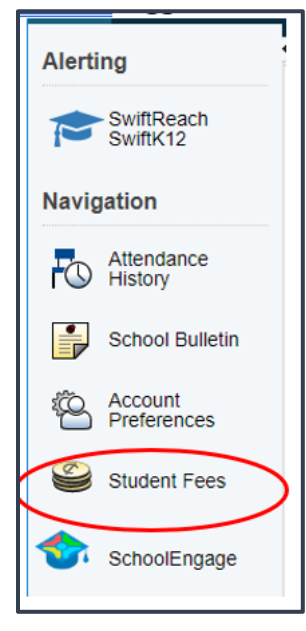

From the Navigation menu select Student Fees.

See full instructions on paying school fees <u>HERE</u>

# Fee summary page

| Grande Prairie Public School District 2357 |                |                       |         | <b>२२ ≡</b><br>\$80.00 Menu                                |                   |  |
|--------------------------------------------|----------------|-----------------------|---------|------------------------------------------------------------|-------------------|--|
| Summary                                    | Karlin Abigail |                       |         |                                                            |                   |  |
|                                            | Student ID     | Name                  | Grade   | School                                                     | Due               |  |
|                                            |                | Abby<br><u>Karlin</u> | 11<br>9 | Charles Spencer High School<br>Charles Spencer High School | \$80.00<br>\$0.00 |  |